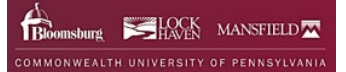

# **Enter and Submit Graduation Application**

The graduation application can be entered and submitted online through My COMMONWEALTHU.

- 1. Log into MyCommonwealthu.
- 2. Click on the Quick Link: Banner Student (Self-Service).

| COMMONWEALTH UNIVERSITY OF PENNSYLVANIA                                                                      | Academics                                   | Admissions                                 | Cost, Scholarships & Aid | Campuses |
|----------------------------------------------------------------------------------------------------|---------------------------------------------|--------------------------------------------|--------------------------|----------|
| MY COMMONWEALT                                                                                               | ΉU                                          |                                            |                          |          |
| This page provides links and informatic<br>Faculty, and Staff.                                               | on for using C                              | J Systems fo                               | r Students,              |          |
| Students enrolled prior to Fall 2023 can complete the<br>resources provided below and through their advisor. | Log into MY CC<br>and<br>Banner Stude       | MMONWEALTH<br>I click<br>nt (Self-Service) | -out plans and           |          |
| Quick Links         Banner Student (Self-Service)         Brightspace         Course Search                  | ulty (Self-Service) (<br>osswalks / Schedul | B Banner :<br>ing CU Su                    | Staff (App-Nav)          |          |

3. In Student Profile click **Application to Graduate**.

| :: 🔘 ellucian                                             |                                                                                                    |                                                                                                    |                                                                                                    | Co                                                                                                    | mmonwe             | alth Univ o | of Penn 🔅 🔳          | Name                  |
|-----------------------------------------------------------|----------------------------------------------------------------------------------------------------|----------------------------------------------------------------------------------------------------|----------------------------------------------------------------------------------------------------|----------------------------------------------------------------------------------------------------|--------------------|-------------|----------------------|-----------------------|
| Student + Student Profile                                 |                                                                                                    |                                                                                                    |                                                                                                    |                                                                                                    |                    |             |                      |                       |
| Student Profile - Nam                                     | ne, Banner ID                                                                                                    |                                                                                                    |                                                                                                    |                                                                                                    |                    |             |                      |                       |
| Term: Fail 2023 Current term +                            |                                                                                                    | Standing: Good Standing, as of Spring 2023                                                                                                    | Overall Hou                                                                                                    | ns: 63 Overall GPA; 3                                                                                                    | .94                |             | Registrat            | ion Notices: 🎒 Holds: |
| 2                                                         | Bio Information<br>Emails<br>Date of Bith:<br>Bibliotity:<br>Race:<br>Emergency Phone:<br>General Information<br>General Information<br>Canacian Information<br>Status:<br>Status: | Not Prested<br>0013<br>Not Hispanic or Latino<br>Undergraduate<br>Juntar<br>Active<br>Active<br>Acti | CURRICULUM, HOURS & GI<br>Primary Secondary<br>Degrees<br>Level:<br>Program:<br>Collega:<br>Major:<br>Concentration:<br>Minor:<br>Concentration:<br>Catalog Term: | Mours & GPA<br>Bachelor of Schen<br>Undergraduate<br>Bachelor of Schen<br>No College Desig<br>Biology<br>Pre-Medical Scie<br>Not Privided<br>Nat Privided<br>Nat Privided<br>Fait 2021 | oe<br>nated<br>noe |             |                      |                       |
| Name                                                      | Budent Type: Pirst Year<br>Residency: Resident of State<br>Campus: Biomshurg Campus<br>Matriculated Term: Pial 2021<br>Last Tiern Attended: Spring 2023                            |                                                                                                    | REGISTERED COURSES                                                                                                    |                                                                                                    |                    |             |                      |                       |
| Curriculum and Courses                                    |                                                                                                    |                                                                                                    | Course Title                                                                                                    | Details                                                                                                    | CRN                | Hours       | Registration Status  | Instructor            |
| Prior Education and Testing                               | Advisors<br>Primary / Major/Program Adv                                                                                                    | isor                                                                                                    | Human Genetics                                                                                                    | BIOL 208 01                                                                                                    | 30174              | 3           | "Web Registered"     |                       |
| Additional Links                                          |                                                                                                    |                                                                                                    | Essentials of Calculus                                                                                                    | MATH 150 01                                                                                                    | 20543              | 3           | ""Web Registered"*   |                       |
| Unofficial Academic Transcript                            |                                                                                                    |                                                                                                    | Introductory Physics 1                                                                                                    | PHY'S 208 01                                                                                                    | 32006              | 3           | "Web Registered"     |                       |
| Registration                                              | In Stu                                                                                                    | ident Profile - Click on                                                                                                    | Introductory Physics 1                                                                                                    | PHYS 208 0                                                                                                    | 32015              | 1           | "Web Registered"     |                       |
|                                                           | 111 010                                                                                                    | liestian to Creducto                                                                                                    | Introduction to Philosophy                                                                                                    | PHIL 101 03                                                                                                    | 32378              | з           | "Web Registered"*    |                       |
| Application to unacuality<br>View Submitted Graduation    | Ар                                                                                                    | fication to Graduate                                                                                                    | Human Genetics                                                                                                    | BIOL 206 018                                                                                                    | 32589              | 0           | "Web Registered"     |                       |
| Student Class Schedule<br>View Grades<br>Student Accounts |                                                                                                    |                                                                                                    | Total Hours   Registered Ho                                                                                                    | uns: 13   Billing Hou                                                                                                    | en: 13   C         | EU Hours: 0 | Min Hours: 0   Max H | tours: 18             |
| Financial Aid                                             |                                                                                                    |                                                                                                    |                                                                                                    |                                                                                                    |                    |             |                      |                       |

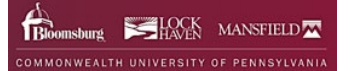

#### 4. Curriculum Selection

- a. A Term should appear or choose a Term.
- b. Click the button to choose your Current Program.
- c. Click the **Continue** button.

| 🚦 🥥 ellucian             |                     |                  | Commonwealth Univ of Penn 🔅 Na         | me |
|--------------------------|---------------------|------------------|----------------------------------------|----|
| Student   Graduation App | lication            |                  |                                        |    |
| Curriculum Selection     |                     |                  |                                        |    |
| Term                     |                     |                  |                                        |    |
| Fall 2023                |                     |                  | A Term will show or choose a<br>Term – |    |
| Current Program          |                     |                  | Choose your Current Program            |    |
| Bachelor of Science      | Drogram             | Major            |                                        |    |
| Undergraduate            | Bachelor of Science | Computer Science |                                        |    |
| Continue                 | Click the Continue  |                  |                                        |    |

#### 5. Graduation Date Selection

- a. Choose a Graduation Date.
- b. Click the **Continue** button.

| :: @ ellucian                                           | Commonwealth Univ of Penn | * | Name |
|---------------------------------------------------------|---------------------------|---|------|
| Student   Graduation Application                        |                           |   |      |
| Graduation Date Selection                               |                           |   |      |
| Current Program<br>Bachelor of Science                  |                           |   | ~    |
| Graduation Ceremony Attendance Choose a Graduation Date |                           |   |      |
| Select Date: 12/07/2023 Term: Fall 2023 Year: 2023-2024 |                           |   |      |
| Back Continue Click the Continue button                 |                           |   |      |

#### 6. Graduation Date Selection

- a. Choose if you are **Attending the Ceremony.** (Fall 2023 will be held at Bloomsburg's Campus only, Mansfield and Lock Haven students do have the option to walk at the Bloomsburg Campus or wait for Spring and walk at their home campus)
- b. If you choose **Undecided**, you will be notified prior to graduation.
- c. Click the **Continue** button.

| @ ellucian                           |                        | Commonwealth Univ of Penn | * |   |
|--------------------------------------|------------------------|---------------------------|---|---|
| Student   Graduation Application     |                        |                           |   |   |
| Graduation Date Selection            |                        |                           |   |   |
| Current Program                      |                        |                           |   | ~ |
| Bachelor of Science                  |                        |                           |   |   |
| Graduation Ceremony Attendance       |                        |                           |   |   |
| Graduation Date *                    | Let us know if you're  |                           |   |   |
| Will you attend the ceremony?<br>Yes | Attending the Ceremony |                           |   |   |
| No                                   |                        |                           |   |   |
| Undecided                            | Click the Continue     |                           |   |   |

#### 7. Diploma Name Selection

- a. Review your **Name**, here you can make updates.
- b. Click the **Continue** button.

| @ ellucian                                                          | Commonwealth Univ of Penn 🛛 🌞                                               |        |
|---------------------------------------------------------------------|-----------------------------------------------------------------------------|--------|
| itudent + Graduation Application                                    |                                                                             |        |
| Diploma Name Selection                                              |                                                                             |        |
| Current Program                                                     |                                                                             |        |
| Bachelor of Science                                                 |                                                                             | $\sim$ |
|                                                                     |                                                                             |        |
| Enter the name to be printed on your diploma. Use "One of your Name | s" to select or change the name to be printed on your diploma. If a current |        |
| diploma name exists, you may keep it by selecting 'Keep Diploma Nam | a."                                                                         |        |
| Name                                                                |                                                                             |        |
| Scott Evil                                                          | The Newselson                                                               |        |
| Select a Name for your Diploma *                                    | The Name on your                                                            |        |
|                                                                     | Diploma                                                                     |        |
| First Name                                                          |                                                                             |        |
|                                                                     |                                                                             |        |
| Middle Name                                                         | -                                                                           |        |
| . 1                                                                 |                                                                             |        |
| Last Name Prefix                                                    |                                                                             |        |
|                                                                     |                                                                             |        |
| Last Name *                                                         | _                                                                           |        |
| Jones                                                               |                                                                             |        |
| Suffix                                                              | Click the Continue                                                          |        |
|                                                                     | Click the Continue                                                          |        |
|                                                                     | button                                                                      |        |
| Back Continue                                                       |                                                                             |        |

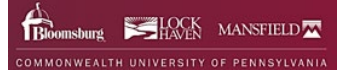

## 8. Diploma Mailing Address Selection

- a. You can choose the mailing address we have on file.
- b. Select an Address.
- c. Click the **Continue** button.

| tt ⊘ellucian c                                                                                            | ommonwealth Univ of Penn | * • | lame |
|----------------------------------------------------------------------------------------------------|--------------------------|-----|------|
| Student   Graduation Application                                                                          |                          |     |      |
| Diploma Mailing Address Selection                                                                         |                          |     |      |
| Const Design                                                                                              |                          |     |      |
| Current Program                                                                                           |                          | \[  | /    |
| bacheor of science                                                                                        |                          |     |      |
| Mailing Address For Diploma                                                                               |                          |     |      |
|                                                                                                    |                          |     |      |
| Prease select state (Province) and zip (Postal Code) or select output to grower     Select the Address on |                          |     |      |
| One of your Addresses * file to send your                                                                 |                          |     |      |
| Select V                                                                                                  |                          |     |      |
|                                                                                                    |                          |     |      |
|                                                                                                    |                          |     |      |
| Back Continue Click the Continue button                                                                   |                          |     |      |
|                                                                                                    |                          |     |      |

- d. Review your Address and make updates if needed.
- e. Click the **Continue** button.

| lucian                                                                                                    | Commonwealth Univ of Penn 🔅           |   |
|----------------------------------------------------------------------------------------------------|---------------------------------------|---|
| tudent + Graduation Application                                                                                                    |                                       |   |
| Viploma Mailing Address Selection                                                                                                    |                                       |   |
| Current Program                                                                                                    |                                       |   |
| Bachelor of Science                                                                                                    |                                       | ~ |
| Mailine Address For Dinloma                                                                                                    |                                       |   |
| maning resides for orphonia                                                                                                    |                                       |   |
| Please select State (Province) and Zip (Posta                                                                                                    | il Code) or select Nation to proceed. | _ |
|                                                                                                    |                                       |   |
| One of your Addresses *                                                                                                    | Review your Address                   |   |
| Mailing West Main St.                                                                                                    | and Update                            |   |
| House Number                                                                                                    | Street Line 1 *                       |   |
| 23                                                                                                    | West Main St                          |   |
| Street Line 2                                                                                                    | Street Line 3                         |   |
| Apr. 2A                                                                                                    |                                       |   |
| Street Line 4                                                                                                    | City *                                |   |
|                                                                                                    | Moornsburg                            |   |
| State or Province                                                                                                    | Tin as Bastal Foda                    |   |
| Perenghania                                                                                                    | Y 17915                               |   |
| and the second second se |                                       |   |
| Nation                                                                                                    |                                       |   |
|                                                                                                    | Click the Continue                    |   |
|                                                                                                    |                                       |   |
|                                                                                                    |                                       |   |

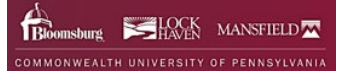

#### 9. Graduation Application Summary

- a. Review the Graduation Application before submitting.
- b. If not correct, click the **Back** button and update.

| ellucian                             |                     |                                   | Commonwealth Univ of Penn 🔅                                              |  |
|--------------------------------------|---------------------|-----------------------------------|--------------------------------------------------------------------------|--|
| tudent + Graduation Appli            | sation              |                                   |                                                                          |  |
| iraduation Application               | Summary             |                                   |                                                                          |  |
| Graduation Date                      |                     |                                   |                                                                          |  |
| Date<br>12/07/2023                   | Term<br>Fall 2023   | Year<br>2023-2024                 | Review the Graduation                                                    |  |
| Ceremony<br>Attend Ceremony<br>Yes   |                     | /                                 | Application Summary<br>-<br>If not correct, click the<br>Back button and |  |
| Diploma Name                         |                     |                                   | update                                                                   |  |
| First Name<br>Scott                  | Middle Name<br>G.   | Last Name<br>Jones                |                                                                          |  |
| Diploma Mailing Address              |                     |                                   |                                                                          |  |
| Street<br>23 West Main St<br>Apt. 2A | City<br>Bloomsburg  | State or Province<br>Pennsylvania | Zip or Postal Code<br>17815                                              |  |
| Curriculum<br>Current Program        |                     |                                   |                                                                          |  |
| Bachelor of Science                  | Bergeran            | Maine                             |                                                                          |  |
| Undergraduate                        | Bachelor of Science | Click                             | the Submit                                                               |  |
| Back                                 | Submit Request      | Requ                              | uest button                                                              |  |

### 10. Acknowledge

a. When the Graduation Application is submitted, you will receive an Acknowledgement confirming the application is complete and sent.

| @ ellucian                                                                                       | Commonwealth Univ of Penn 🔅                            | Name     |
|--------------------------------------------------------------------------------------------------|--------------------------------------------------------|----------|
| itudent + Graduation Application                                                                 |                                                        | 1        |
| Acknowledgement                                                                                  |                                                        |          |
| Your Name                                                                                        |                                                        |          |
| We have received your Graduation Application. It is currently being reviewed has been completed. | and you will receive additional communication when the | e review |
| Thank you,                                                                                       |                                                        |          |
| Office of the Registrar<br>registrar@commonwealthu.edu                                           |                                                        |          |
| Your Banner ID                                                                                   |                                                        |          |

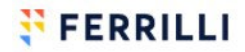